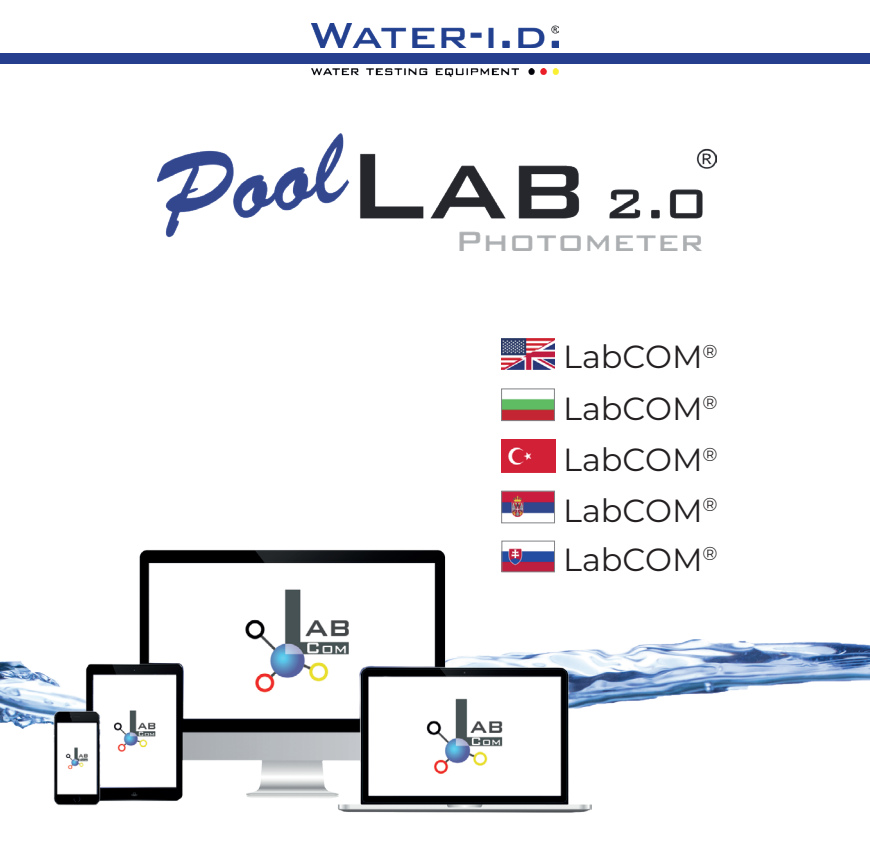

V10 | V1

## POOLLAB 2.0<sup>®</sup> YOUTUBE CHANNEL

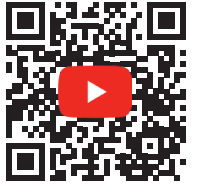

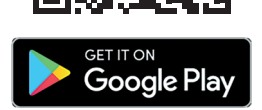

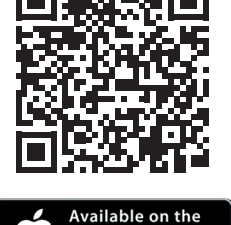

**App Store** 

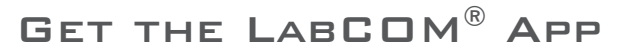

## LabCOM®-Cloud

Connect PoolLab 2.0® with the LabCOM® App | Свържете PoolLab 2.0® с приложението LabCOM® | PoolLab 2.0® LabCOM® Uygulaması ile bağlayın | Повежите ПоолЛаб 2.0® 10 са ЛабЦОМ® апликацијом | Prepojenie PoolLab 2.0® saplikáciou LabCOM®

| Setting up WiFi on the PoolLab 2.0®   Настройване на WiFi в PoolLab 2.0®  <br>PoolLab 2.0® üzerinde WiFi kurulumu   Подешавање ВиФи мреже на ПоолЛаб 2.0®  <br>Nastavenie WiFi na zariadení PoolLab 2.0®                                           | 15 |
|----------------------------------------------------------------------------------------------------|----|
| Set up Cloud on the PoolLab 2.0°   Настройка на Cloud в PoolLab 2.0°  <br>PoolLab 2.0° úzerinde Bulut Kurulumu   Подесите Цлоуд на ПоолЛаб 2.0°  <br>Nastavenie služby Cloud na zariadení PoolLab 2.0°                                             | 19 |
| Transferring Measurement Sources to PoolLab 2.0®   Прехвърляне на източници на<br>измервания в PoolLab 2.0®   Ôlçûm Kaynaklarını PoolLab 2.0®'a Aktarma   Пренос<br>извора мерења у ПоолЛаб 2.0®   Prenos zdrojov merania do programu PoolLab 2.0® | 23 |
| Send Measurements to the Cloud   Изпращане на измервания в облака  <br>Ôlçümleri Buluta Gönderin   Пошаљите мерења у облак  <br>Odosielanie meraní do cloudu                                                                                       | 27 |
| Update   Актуализация   Güncelleme   Ажурираі   Aktualizácia                                                                                                    | 30 |

## LabCOM<sup>®</sup>-Cloud

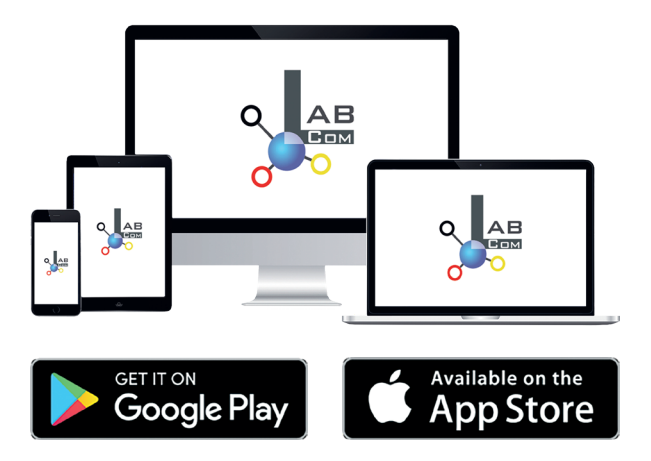

The LabCOM® family includes a LabCOM® smartphone app for Android and iOS, LabCOM® software for Windows® and a LabCOM® web app (browser), all connected and synchronised with the LabCOM® cloud.

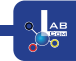

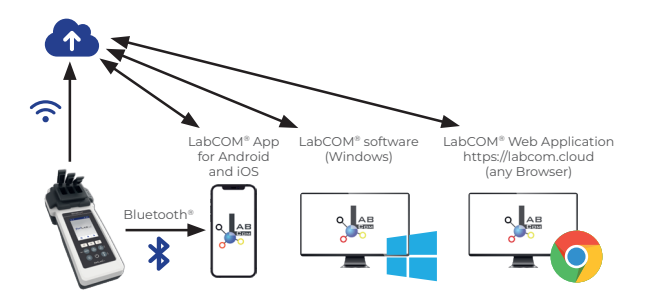

|    | Register in the free LabCOM <sup>®</sup> cloud via the LabCOM <sup>®</sup> app, the LabCOM <sup>®</sup> software<br>or the LabCOM <sup>®</sup> website ( <u>https://labcom.cloud</u> ) in less than 1 minute. This activates<br>the automatic synchronisation of measurement results, measurement sources and<br>water care products between the PoolLab 2.0 <sup>®</sup> , the LabCOM <sup>®</sup> app, the LabCOM <sup>®</sup><br>software and the LabCOM <sup>®</sup> website. |
|----|----------------------------------------------------------------------------------------------------|
|    | Регистрирайте се в безплатния облак LabCOM® чрез приложението LabCOM®,<br>софтуера LabCOM® или уебсайта LabCOM® ( <u>https://labcom.cloud</u> ) за по-малко<br>от 1 минута. Това активира автоматичната синхронизация на резултатите от<br>измерванията, източниците на измерване и продуктите за грижа за водата<br>между PoolLab 2.0®, приложението LabCOM®, софтуера LabCOM® и уебсайта<br>LabCOM®.                                                                            |
| C* | LabCOM® uygulaması, LabCOM® yazılımı veya LabCOM® web sitesi<br>( <u>https://labcom.cloud</u> ) aracılığıyla 1 dakikadan kısa bir sürede ücretsiz LabCOM®<br>bulutuna kaydolun. Bu, ölçüm sonuçlarının, ölçüm kaynaklarının ve su bakım<br>ürünlerinin PoolLab 2.0°, LabCOM® uygulaması, LabCOM® yazılımı ve LabCOM®<br>web sitesi arasında otomatik senkronizasyonunu etkinleştirir.                                                                                             |
|    | Региструјте се у бесплатном LabCOM® облаку преко LabCOM® апликације,<br>LabCOM® софтвера или LabCOM® веб странице ( <u>https://labcom.cloud</u> ) за мање од<br>1 минута. Ово активира аутоматску синхронизацију резултата мерења, извора<br>мерења и производа за негу воде између PoolLab 2.0®, LabCOM® апликације,<br>LabCOM® софтвера и LabCOM® веб странице.                                                                                                    |
| *  | Zaregistrujte sa do bezplatného cloudu LabCOM® prostredníctvom aplikácie<br>LabCOM®, softvéru LabCOM® alebo webovej stránky LabCOM® ( <u>https://labcom.cloud</u> )<br>za menej ako 1 minútu. Tým sa aktivuje automatická synchronizácia výsledkov<br>merania, zdrojov merania a produktov na starostlivosť o vodu medzi PoolLab 2.0®,<br>aplikáciou LabCOM®, softvérom LabCOM® a webovou stránkou LabCOM®.                                                                       |

|    | App (Android, iOS, Windows) and web end (all browsers) are almost identically<br>structured, intuitive to use and, above all, free of charge for the user.<br>In addition to creating sampling points and managing the measurement<br>results, you can also store your own, individual chemicals and calculate dosing<br>recommendations.                                                                                                    |
|----|----------------------------------------------------------------------------------------------------|
|    | Приложението (Android, iOS, Windows) и уеб частта (всички браузъри) са почти<br>еднакво структурирани, интуитивни за използване и най-вече безплатни за<br>потребителя.<br>В допълнение към създаването на точки за вземане на проби и управлението<br>на резултатите от измерванията, можете също така да съхранявате свои                                                                                                    |
| C٠ | собствени, индивидуални химикали и да изчислявате препоръки за дозиране.<br>Uygulama (Android, iOS, Windows) ve web ucu (tüm tarayıcılar) neredeyse aynı<br>şekilde yapılandırılmıştır, kullanımı sezgiseldir ve hepsinden önemlisi kullanıcı için<br>ücretsizdir.<br>Örnekleme noktaları oluşturmanın ve ölçüm sonuçlarını yönetmenin yanı sıra, kendi<br>bireysel kimyasallarınızı da depolayabilir ve dozaj önerilerini hesaplayabilirsiniz. |
| ÷  | Апликација (Андроид, иОС, Виндовс) и веб крај (сви претраживачи) су готово<br>идентично структурирани, интуитивни за употребу и, пре свега, бесплатни за<br>корисника.<br>Поред креирања тачака узорковања и управљања резултатима мерења, такође<br>можете да складиштите сопствене, појединачне хемикалије и израчунате<br>препоруке за дозирање.                                                                                             |
| •  | Aplikácia (Android, iOS, Windows) a webový koniec (všetky prehliadače) majú<br>takmer identickú štruktúru, intuitívne používanie a predovšetkým sú pre používateľa<br>bezplatné.<br>Okrem vytvárania miest odberu vzoriek a správy výsledkov meraní môžete ukladať aj<br>vlastné, individuálne chemické látky a vypočítať odporúčania pre dávkovanie.                                                                                           |

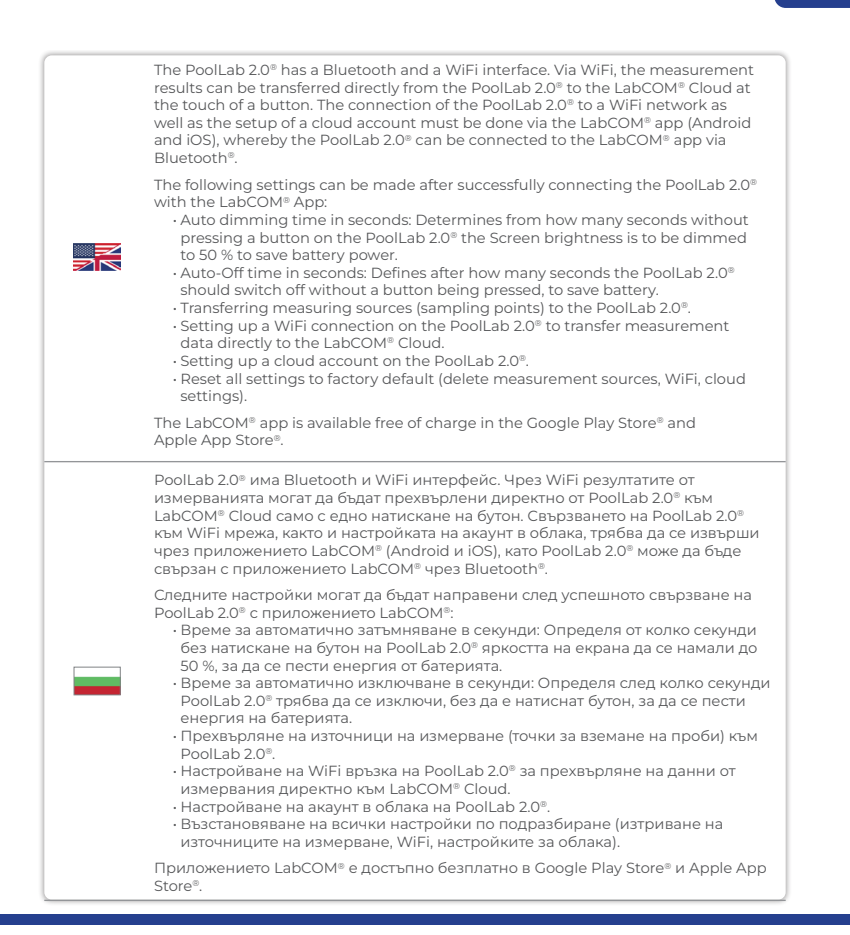

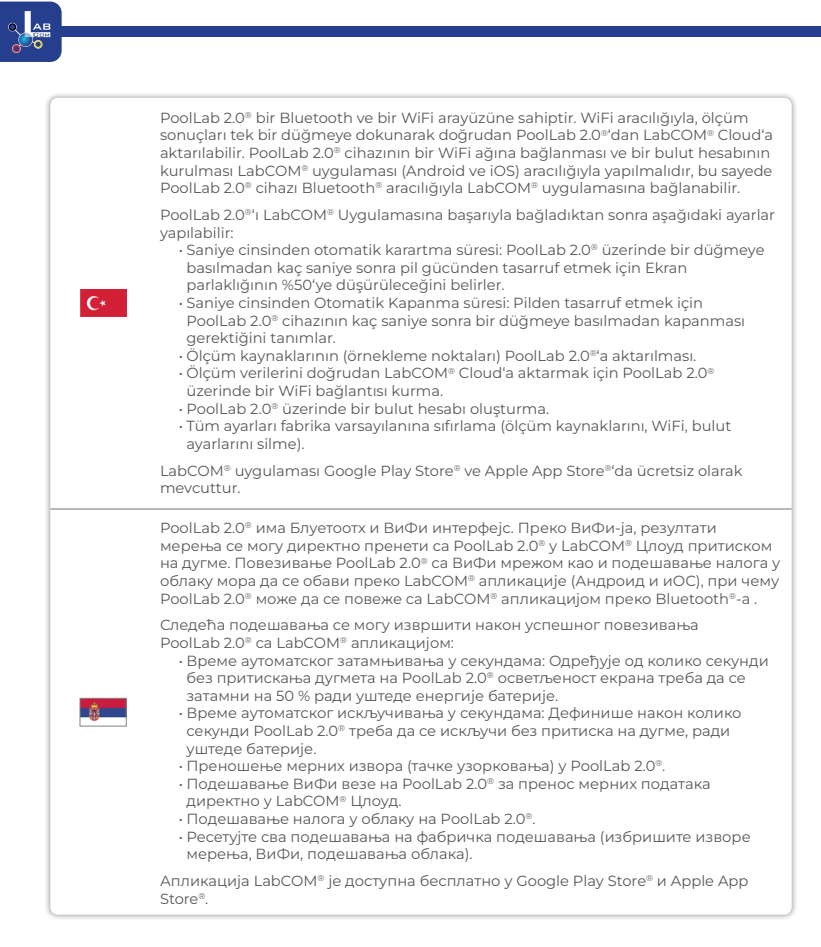

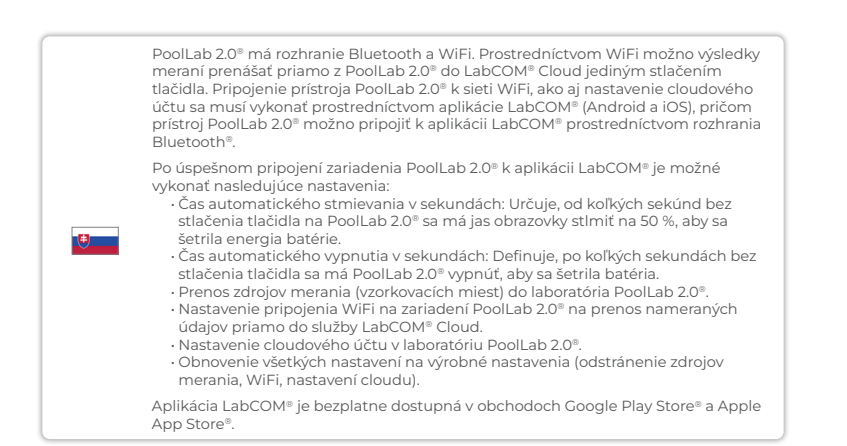

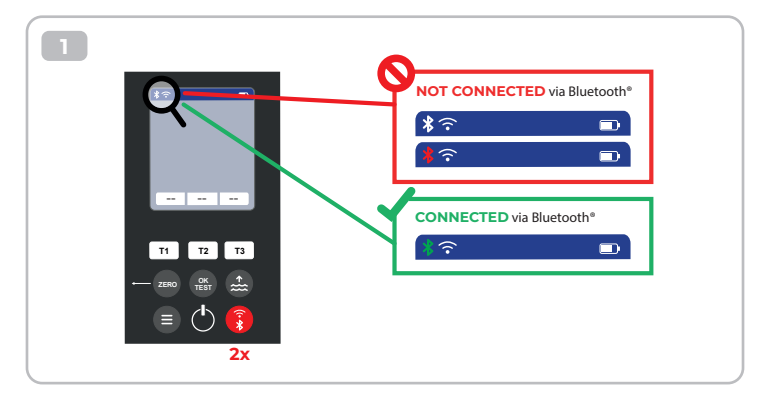

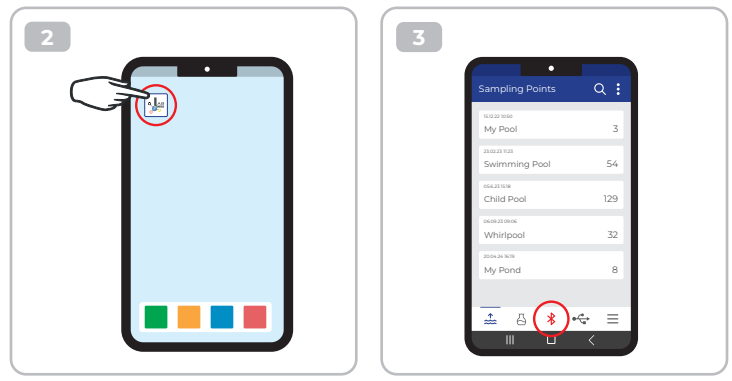

 4

 Connect

 i

 i

 i

 i

 i

 i

 i

 i

 i

 i

 i

 i

 i

 i

 i

 i

 i

 i

 i

 i

 i

 i

 i

 i

 i

 i

 i

 i

 i

 i

 i

 i

 i

 i

 i

 i

 i

 i

 i

 i

 i

 i

 i

 i

 i

 i

 i

 i

 i

 i

 i

 i

 i

 i

 i

 i

 i

 i

 i

 i

 i

 i

 i

 i

 i

 i
 </tr

| Ma Davias                                             | •                       | 20  |
|-------------------------------------------------------|-------------------------|-----|
| My Device                                             |                         | URC |
| Serial number<br>XXXXXXXXXXXXXXXXXXXXXXXXXXXXXXXXXXXX | Rattery Level<br>100 %  |     |
| Firmware<br>10                                        | Database Version<br>8   |     |
| Auto Dimming Seconds<br>60 🌮                          | Auto Off Seconds<br>300 | ß   |
| Sampling Points<br>1/20                               | Measurements            |     |
| Connected to WR<br>No Wifi set                        |                         | Þ   |
| Connected Cloud Account<br>No cloud-accou             | nt set                  | Þ   |
| 💾 Facto                                               | ory Reset               |     |
|                                                       | 0 4                     | ≡   |
|                                                       |                         |     |

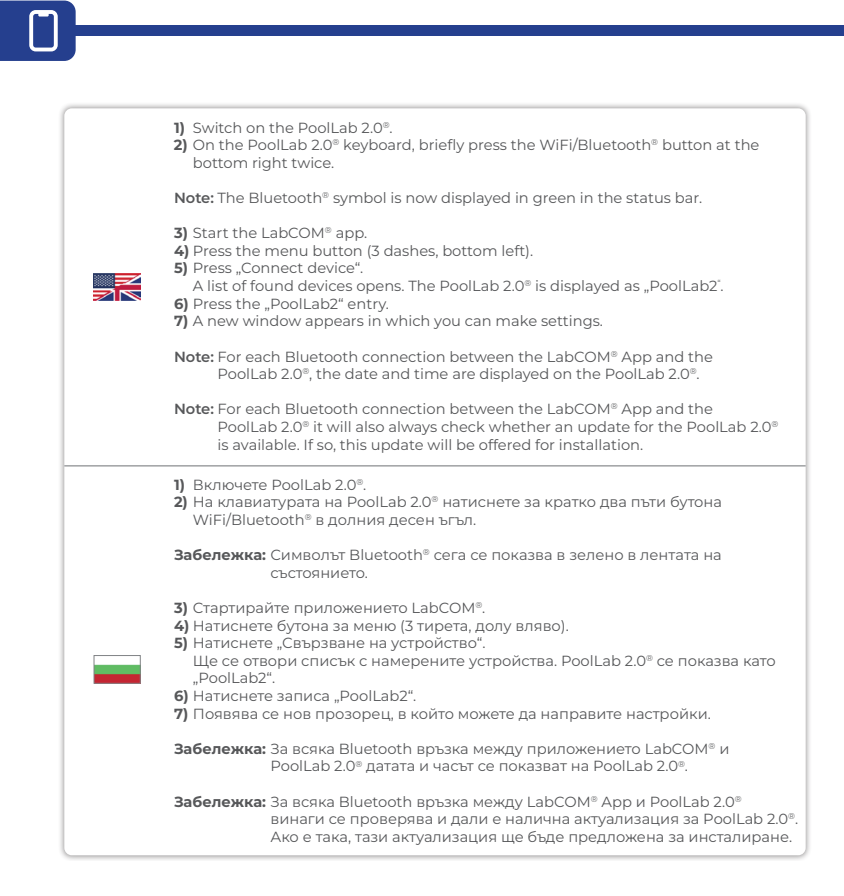

|          | <ol> <li>PoolLab 2.0<sup>®</sup> cihazını açın.</li> <li>PoolLab 2.0<sup>®</sup> klavyesinde, sağ alttaki WiFi/Bluetooth<sup>®</sup> düğmesine iki kez kısaca<br/>basın.</li> </ol>                                                                                                    |
|----------|----------------------------------------------------------------------------------------------------|
| C•       | Not: Bluetooth® sembolü artık durum çubuğunda yeşil renkte görüntülenir.                                                                                                    |
|          | <ol> <li>LabCOM® uygulamasını başlatın.</li> <li>Menü düğmesine basın (3 çizgi, sol altta).</li> <li>"Cihaz bağla" düğmesine basın.<br/>Bulunan cihazların bir listesi açılır. PoolLab 2.0® "PoolLab2" olarak görüntülenir.</li> <li>"PoolLab2" girişine basın.</li> <li>Ayarları yapabileceğiniz yeni bir pencere açılır.</li> </ol> |
|          | Not: LabCOM® Uygulaması ve PoolLab 2.0® arasındaki her Bluetooth bağlantısı<br>için tarih ve saat PoolLab 2.0® üzerinde görüntülenir.                                                                                                    |
|          | Not: LabCOM® Uygulaması ve PoolLab 2.0® arasındaki her Bluetooth bağlantısı<br>için PoolLab 2.0® için bir güncellemenin mevcut olup olmadığı da her zaman<br>kontrol edilir. Eğer varsa, bu güncelleme kurulum için sunulacaktır.                                                                                                    |
|          | <ol> <li>Укључите PoolLab 2.0<sup>®</sup>.</li> <li>На PoolLab 2.0<sup>®</sup> тастатури, двапут кратко притисните дугме<br/>ВиФи/Bluetooth<sup>®</sup> у доњем десном углу.</li> </ol>                                                                                                    |
| <u>.</u> | Напомена: Bluetooth® симбол је сада приказан зелено на статусној траци.                                                                                                    |
|          | <ul> <li>3) Покрените апликацију LabCOM®.</li> <li>4) Притисните дугме менија (3 цртице, доле лево).</li> <li>5) Притисните "Повежи уређај".</li> </ul>                                                                                                    |
|          | Отвара се листа пронађених уређаја. PoolLab 2.0° се приказује као<br>"PoolLab2".<br>6) Притисните унос "PoolLab2".<br>7) Појављује се нови прозор у којем можете извршити подешавања.                                                                                                    |
|          | Напомена: За сваку Блуетоотх везу између LabCOM® апликације и<br>PoolLab 2.0®, датум и време се приказују на PoolLab 2.0®.                                                                                                    |
|          | Напомена: За сваку Блуетоотх везу између апликације LabCOM® и<br>PoolLab 2.0® увек ће проверити да ли је доступно ажурирање<br>за PoolLab 2.0®. Ако јесте, ово ажурирање ће бити понуђено за<br>инсталацију.                                                                                                    |
|          |                                                                                                    |

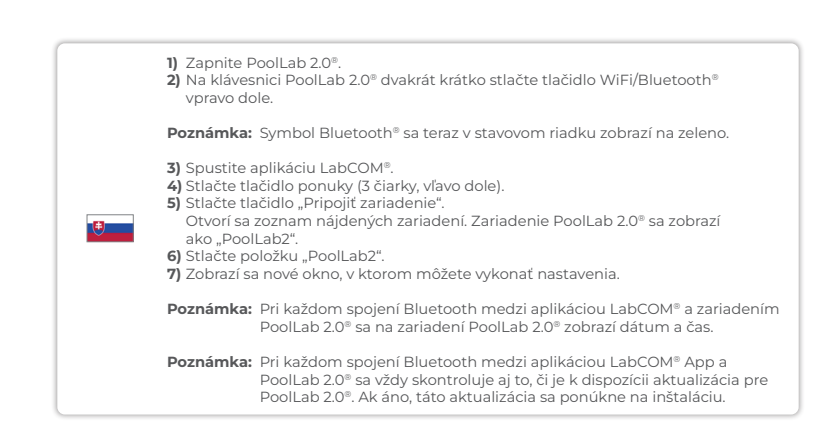

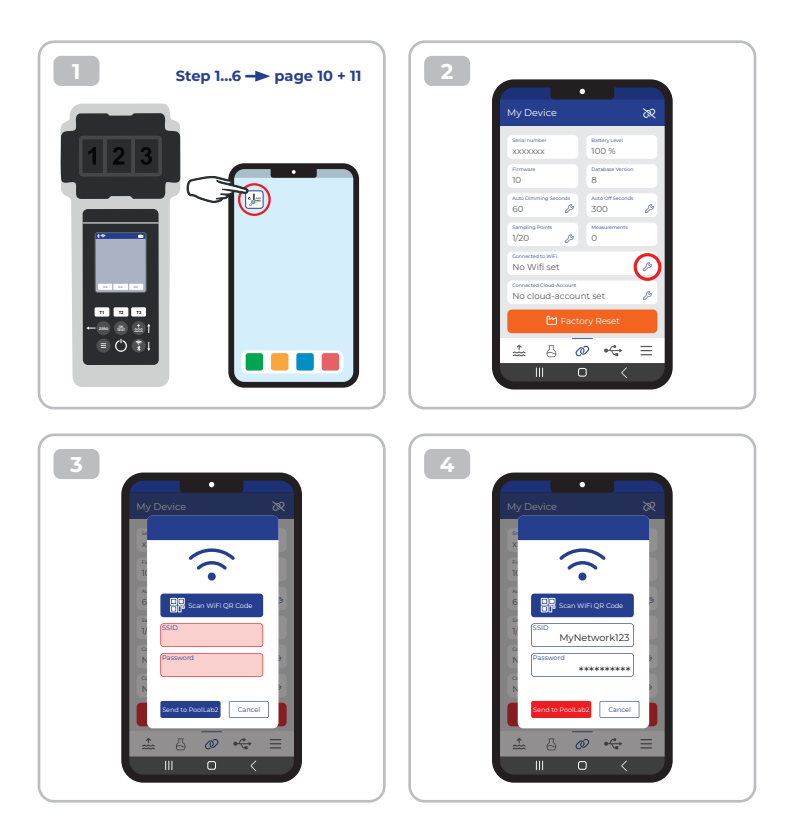

|             | To give the PoolLab 2.0® access to the Internet via WiFi, proceed as follows:                                                                                                    |
|-------------|----------------------------------------------------------------------------------------------------|
|             | <ol> <li>Connect PoolLab 2.0<sup>®</sup> with the LabCOM<sup>®</sup> App (as shown on the previous pages).</li> <li>Tap the spanner next to "Connected WiFi.</li> </ol>                                                                                                    |
|             | 3 Enter the SSID (WiFi network name) and WiFi password to which the PoolLab 2.0® should connect.                                                                                                    |
| 2<br>7<br>N | (Click on "send to PoolLab".<br>From this point on and provided that the WiFi network is accessible and a<br>cloud account has been set up (next step), after pressing the WiFi symbol (on<br>the PoolLab 2.0 <sup>®</sup> ), the measurement data are auto matically trans ferred to the<br>cloud and are thus available in the app, the software an on the LabCOM <sup>®</sup> website.                  |
|             | Note: When a WiFi connection is established (WiFi button on the PoolLab 2.0®) is<br>also always checked whether a Update for the PoolLab 2.0® is available. If yes,<br>this is offered for installation.                                                                                                    |
|             | За да осигурите на PoolLab 2.0® достъп до интернет чрез WiFi, процедирайте,<br>както следва:                                                                                                    |
|             | <ol> <li>Свържете PoolLab 2.0<sup>®</sup> с приложението LabCOM<sup>®</sup> (както е показано на<br/>предишните страници).</li> </ol>                                                                                                    |
|             | <ol> <li>Докоснете гаечния ключ до "Свързано с WiFi.</li> <li>Въведете SSID (името на WiFi мрежата) и WiFi паролата, към която<br/>Рооll ab 20<sup>®</sup> гобява па се свърме</li> </ol>                                                                                                    |
|             | 100.120 гряза со сворях "Send to PoolLab" (Изпращане към PoolLab).<br>От този момент нататък и при условие, че WiFi мрежата е достъпна и е<br>създаден акаунт в облака (следваща стъпка), след натискане на символа WiFi<br>(на PoolLab 2.0°), данните от измерванията се прехвърлят автоматично към<br>облака и по този начин са достъпни в приложението, софтуера и на уебсайта<br>LabCOM <sup>®</sup> . |
|             | Забележка: При установяване на WiFi връзка (бутон WiFi на PoolLab 2.0®)<br>винаги се проверява и дали е налична актуализация за<br>PoolLab 2.0®. Ако отговорът е "да", тя се предлага за инсталиране.                                                                                                    |

 $\widehat{\cdot}$ 

|    | PoolLab 2.0° cihazına WiFi üzerinden İnternet erişimi sağlamak için aşağıdaki<br>adımları izleyin:                                                                                                    |
|----|----------------------------------------------------------------------------------------------------|
| C• | <ol> <li>PoolLab 2.0" cihazını LabCOM" Uygulaması ile bağlayın (önceki sayfalarda<br/>gösterildiği gibi).</li> <li>"Bağlı WiFi" öğesinin yanındaki anahtara dokunun.</li> <li>PoolLab 2.0" cihazının bağlanması gereken SSID'yi (WiFi ağ adı) ve WiFi<br/>şifresini girin.</li> <li>"PoolLab'e Gönder" üzerine tiklayın.<br/>Bu noktadan itibaren ve WiFi ağının erişilebilir olması ve bir bulut hesabının<br/>kurulmuş olması koşuluyla (bir sonraki adım), WiFi sembolüne (PoolLab 2.0"<br/>üzerinde) basıldıktarı sonra ölçüm verileri otomatik olarak buluta aktarılır ve<br/>böylece uygulamada, yazılımda ve LabCOM" web sitesinde kullanılabilir.</li> </ol> |
|    | Not: Bir WiFi bağlantısı kurulduğunda (PoolLab 2.0 <sup>®</sup> üzerindeki WiFi düğmesi),<br>PoolLab 2.0 <sup>®</sup> için bir Güncellemenin mevcut olup olmadığı da her zaman<br>kontrol edilir. Evet ise, bu yükleme için sunulur.                                                                                                    |
|    | Да бисте PoolLab 2.0® омогућили приступ Интернету преко ВиФи-а, поступите<br>на следећи начин:                                                                                                    |
|    | <ol> <li>Повежите PoolLab 2.0° са LabCOM® апликацијом (као што је приказано на<br/>претходним страницама).</li> <li>Додирните кључ поред "Повезан ВиФи.</li> <li>Унесите ССИД (име ВиФи мреже) и ВиФи лозинку на коју PoolLab 2.0° треба<br/>да се повеже.</li> <li>Кликните на "Пошаљи у PoolLab 2.0".<br/>Од овог тренутка и под условом да је ВиФи мрежа доступна и да је налог<br/>у облаку постављен (следећи корак), након притиска на ВиФи симбол<br/>(на PoolLab 2.0°), подаци мерења се аутоматски преносе у облак и су стога</li> </ol>                                                                                                    |
|    | доступни у апликацији, софтверу и на веб локацији LabCOM <sup>®</sup> .<br>Напомена: Када се успостави ВиФи веза (ВиФи дугме на PoolLab 2.0 <sup>®</sup> ) увек се<br>проверава да ли је доступно ажурирање за PoolLab 2.0 <sup>®</sup> . Ако јесте, ово се нуди<br>за инсталацију.                                                                                                    |

 $\widehat{\mathbf{\cdot}}$ 

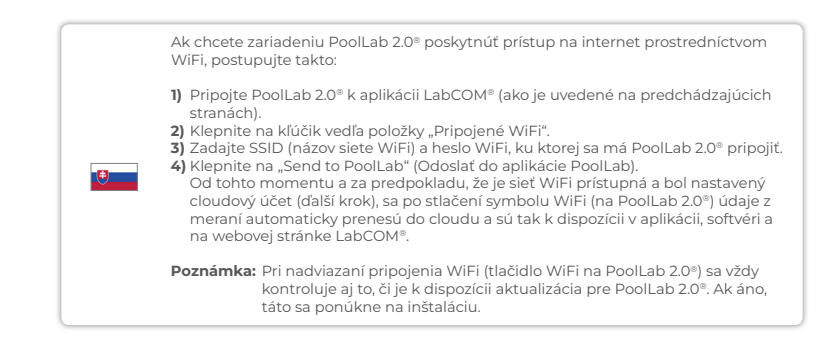

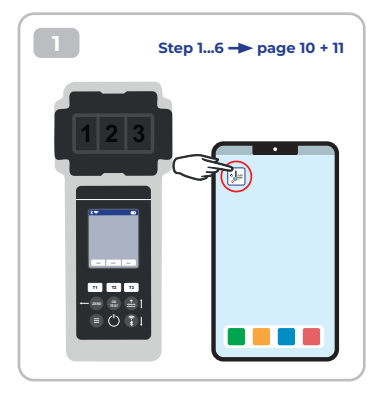

| Marchell     Marchell       XXXXXXXXXXXXXXXXXXXXXXXXXXXXXXXXXXXX                                                                                                    |                                             | x                         |
|----------------------------------------------------------------------------------------------------|---------------------------------------------|---------------------------|
| Filmen     Balance       Nac Domeson jacosti     Action of Learnik       G     Action of Learnik       G     Action of Learnik       VID     B       Viding Learnik     B       Monton of Learnik     B       Viding Learnik     B       Viding Learnik     B       Monton of Learnik     B       Viding Learnik     B       Monton of Learnik     B       Monton of Learnik <t< th=""><th>Serial number<br/>XXXXXXXXX</th><th>Rattery Level<br/>100 %</th></t<>                                                                                                    | Serial number<br>XXXXXXXXX                  | Rattery Level<br>100 %    |
| An Comment<br>Book Comment<br>120 0 0 0<br>Comment with<br>No Wind set<br>Comment water<br>No cloud-account set<br>Comment water<br>No cloud-account set<br>Comment water<br>No cloud-account set                                                                                                    | Firmware<br>10                              | Database Vention<br>8     |
| Operating Non         Image: Constraint on the second second | Auto Dimming Seconds<br>60 🖉                | Auto Off Seconds<br>300 🌮 |
| Concessed with<br>No Wiff set<br>Concessed could vacuus<br>No cloud-account set<br>Factory Reset                                                                                                    | Sampling Points<br>1/20                     | Measurements<br>O         |
| Connected Gloud-Account<br>No cloud-account set                                                                                                    | Connected to WIFi<br>No Wifi set            | ø                         |
| 🖿 Factory Reset                                                                                                    | Connected Cloud-Account<br>No cloud-accourt | nt set 🖉                  |
|                                                                                                    | 🖿 Facto                                     | ory Reset                 |

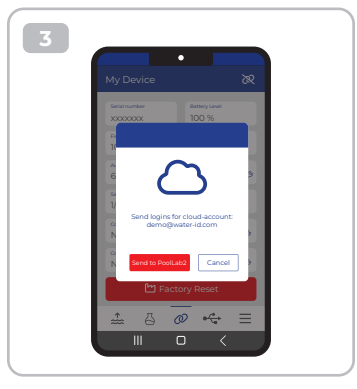

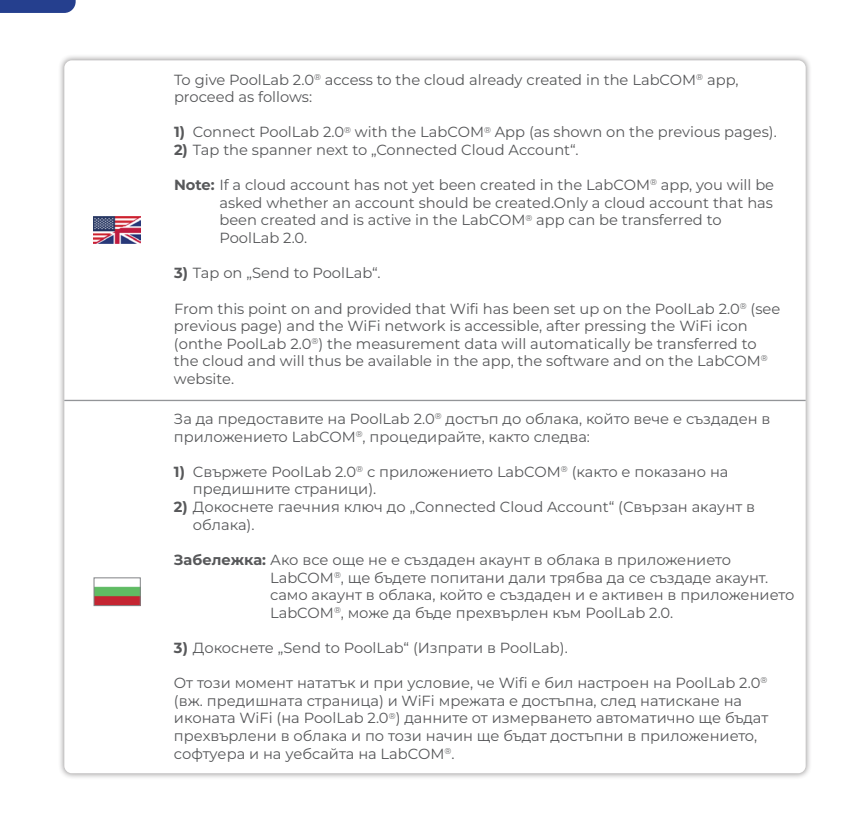

|    | PoolLab 2.0 <sup>®</sup> cihazına LabCOM <sup>®</sup> uygulamasında önceden oluşturulmuş buluta<br>erişim vermek için aşağıdaki adımları izleyin:                                                                                                    |
|----|----------------------------------------------------------------------------------------------------|
|    | <ol> <li>PoolLab 2.0<sup>a</sup> ile LabCOM<sup>a</sup> Uygulamasını bağlayın (önceki sayfalarda gösterildiği<br/>gibi).</li> </ol>                                                                                                    |
|    | 2) "Bağlı Bulut Hesabı "nın yanındaki anahtara dokunun.                                                                                                    |
| C* | Not: LabCOM® uygulamasında henüz bir bulut hesabı oluşturulmamışsa,<br>bir hesabın oluşturulup oluşturulmayacağı sorulacaktır. Yalnızca LabCOM®<br>uygulamasında oluşturulmuş ve etkin olan bir bulut hesabı PoolLab 2.0'a<br>aktarılabilir.                                                                                                    |
|    | 3) "PoolLab'e Gönder" üzerine dokunun.                                                                                                    |
|    | Bu noktadan itibaren ve PoolLab 2.0° cihazında WiFi'nin ayarlanmış olması<br>(önceki sayfaya bakın) ve WiFi ağının erişilebilir olması koşuluyla, WiFi simgesine<br>(PoolLab 2.0° cihazında) basıldıktan sonra ölçüm verileri otomatik olarak buluta<br>aktarılacak ve böylece uygulamada, yazılımda ve LabCOM® web sitesinde mevcut<br>olacaktır. |
|    | Да бисте дали PoolLab 2.0® приступ облаку који је већ креиран у апликацији<br>LabCOM®, поступите на следећи начин:                                                                                                    |
|    | <ol> <li>Повежите PoolLab 2.0<sup>®</sup> са LabCOM<sup>®</sup> апликацијом (као што је приказано на<br/>претходним страницама).</li> <li>Додирните кључ поред "Повезани налог у облаку".</li> </ol>                                                                                                    |
|    | Напомена: Ако налог у облаку још није креиран у апликацији LabCOM®,<br>бићете упитани да ли налог треба да буде креиран. Само налог у<br>облаку који је креиран и активан у апликацији LabCOM® може се<br>пренети у PoolLab 2.0®.                                                                                                    |
|    | <b>3)</b> Додирните "Пошаљи у PoolLab".                                                                                                    |
|    | Од овог тренутка и под условом да је Вифи подешен на PoolLab 2.0® (погледајте<br>претходну страницу) и да је ВиФи мрежа доступна, након притиска на ВиФи<br>икону (на PoolLab 2.0®) подаци мерења ће се аутоматски пренети у облак и<br>стога ће бити поступан у апликацији софтверу и на веб покацији JabCOM®-а                                   |

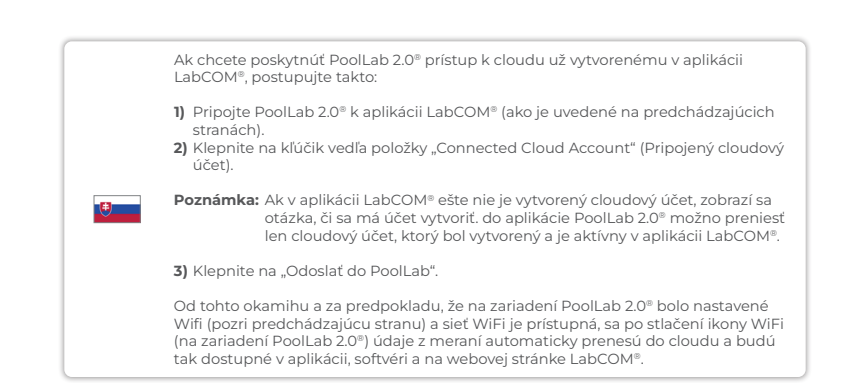

Transfer sampling points | Точки за вземане на проби за трансфер | Transfer örnekleme noktaları | Пренесите тачке узорковања | Miesta odberu vzoriek na prenos

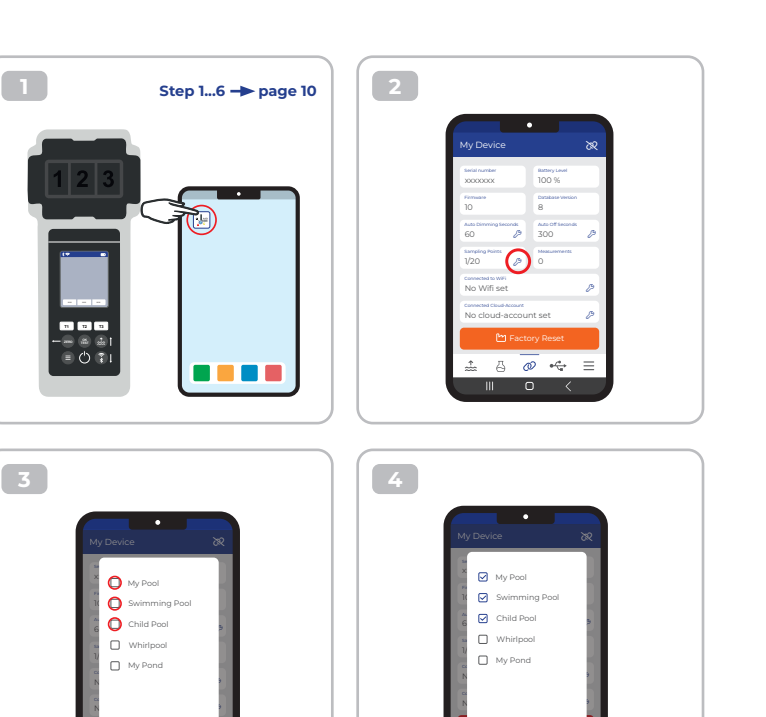

Cance

0 4

Cancel OK

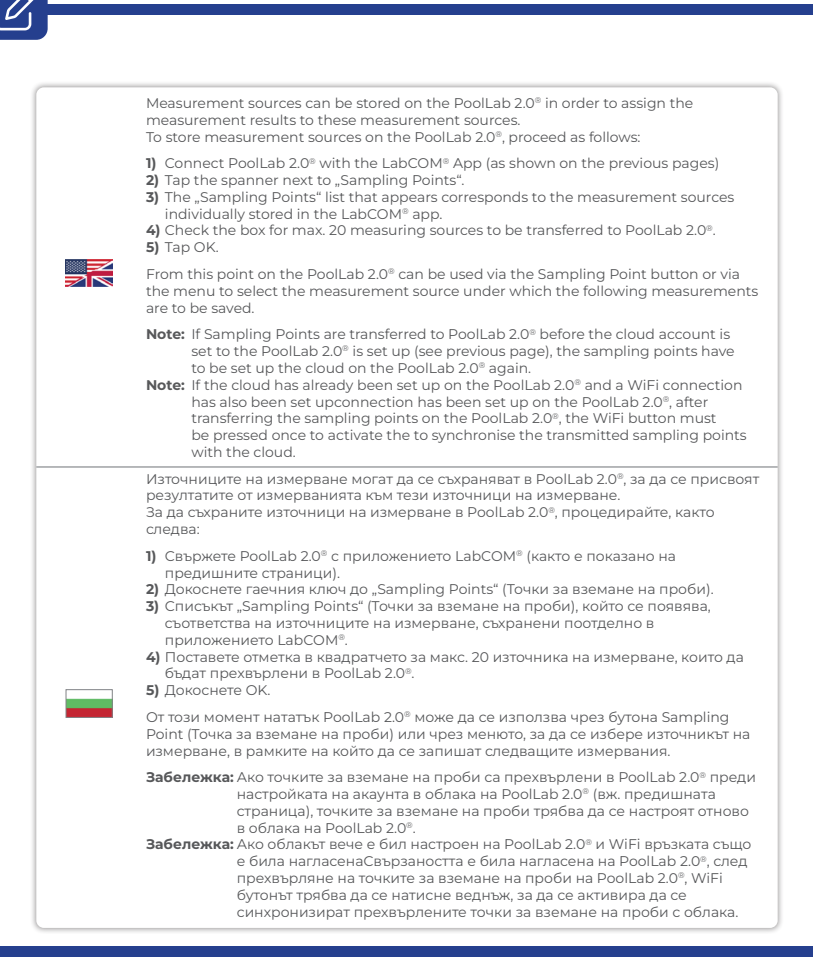

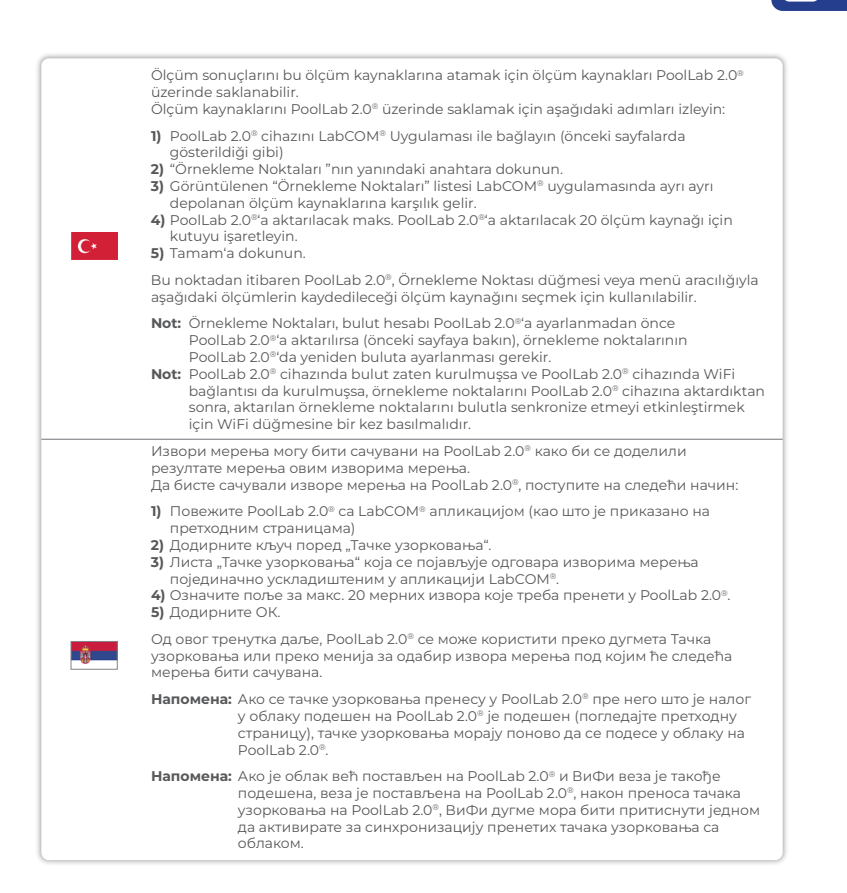

|  | Zdroje merania je možné uložiť do systému PoolLab 2.0®, aby bolo možné priradiť<br>výsledky merania k týmto zdrojom merania.<br>Ak chcete uložiť zdroje merania do laboratória PoolLab 2.0®, postupujte takto:                                                                                                    |
|--|----------------------------------------------------------------------------------------------------|
|  | <ol> <li>Pripojte PoolLab 2.0° k aplikácii LabCOM® (ako je uvedené na predchádzajúcich<br/>stranách).</li> <li>Klepnite na kľúčik vedľa položky "Sampling Points" (Body odberu vzoriek).</li> <li>Zobrazený zoznam "Sampling Points" (Body odberu vzoriek) zodpovedá zdrojom<br/>merania individuálne uloženým v aplikácii LabCOM®.</li> <li>Začiarknite poličko pre max. 20 zdrojov merania, ktoré sa majú preniesť do<br/>aplikácie PoolLab 2.0°.</li> <li>Klepnite na tlačidlo OK.</li> </ol> |
|  | Od tohto momentu možno v aplikácii PoolLab 2.0® prostredníctvom tlačidla<br>Sampling Point (Bod odberu vzoriek) alebo prostredníctvom ponuky vybrať zdroj<br>merania, pod ktorým sa majú uložiť nasledujúce merania.                                                                                                    |
|  | Poznámka: Ak sa body odberu vzoriek prenesú do PoolLab 2.0® skôr, ako sa nastaví<br>cloudový účet na PoolLab 2.0® (pozri predchádzajúcu stranu), body<br>odberu vzoriek sa musia znova nastaviť cloud na PoolLab 2.0®.                                                                                                    |
|  | Poznámka: Ak už bol cloud nastavený na zariadení PoolLab 2.0° a bolo nastavené<br>aj pripojenie WiFiconnection has been set up on PoolLab 2.0°, po<br>prenose vzorkovacích bodov na zariadenie PoolLab 2.0° sa musí raz<br>stlačiť tlačidlo WiFi, aby sa aktivovalo synchronizovať prenesené<br>vzorkovacie body s cloudom.                                                                                                    |

Ø

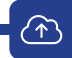

| Sending measurements to the cloud:                                                                                                    |
|----------------------------------------------------------------------------------------------------|
| Note: After setting up the cloud and the WiFi connection (see page 15).                                                                                                    |
| After completing a measurement, press the WiFi button 1x. This causes the PoolLab $2.0^{\circ}$ to send all current data to the cloud and synchronises the app with the device.                                                                                                    |
| <ol> <li>If you see the PoolLab 2.0<sup>®</sup> and a mobile phone on the screen, after pressing the<br/>WiFi button, you are not yet connected to the WiFi. Make sure that you connect<br/>to both the cloud and the WiFi via the LabCOM<sup>®</sup> app.</li> </ol>                                                                                                    |
| 2) Error message 401<br>If the SSID or password is entered incorrectly (in the LabCOM® App), the error<br>message 401 is displayed. Please make sure that all details are entered correctly,<br>including upper and lower case.                                                                                                    |
| Изпрашане на измервания към облака:                                                                                                    |
|                                                                                                    |
| Забележка: След като настроите облака и WiFi връзката (вж. страница 15).                                                                                                    |
| Забележка: След като настроите облака и WiFi връзката (вж. страница 15).<br>След приключване на измерването натиснете бутона WiFi 1x. Това кара<br>PoolLab 2.0® да изпрати всички текущи данни към облака и синхронизира<br>приложението с устройството.                                                                                                    |
| <ul> <li>Забележка: След като настроите облака и WiFi връзката (вж. страница 15).</li> <li>След приключване на измерването натиснете бутона WiFi 1x. Това кара<br/>РооlLab 2.0° да изпрати всички текущи данни към облака и синхронизира<br/>приложението с устройството.</li> <li>1) Ако видите PoolLab 2.0° и мобилен телефон на екрана,след като сте<br/>натиснали бутона WiFi, все още не сте свързани с WiFi. Уверете се, че<br/>сте се свързали както с облака, така и с WiFi чрез приложението LabCOM<sup>®</sup>.</li> </ul> |

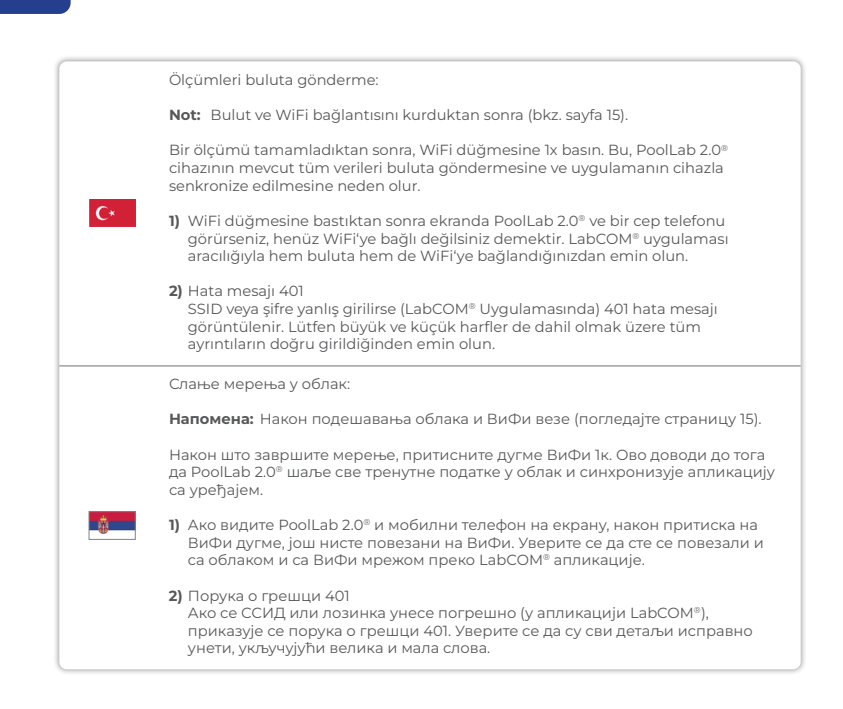

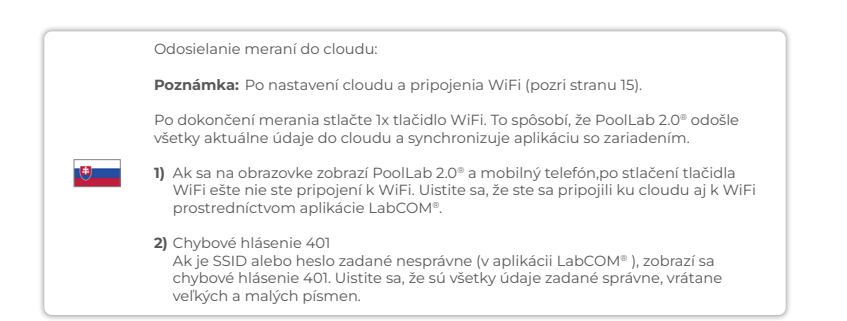

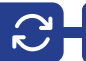

|    | Updates are possible via Bluetooth® and WiFi:                                                                                                    |
|----|----------------------------------------------------------------------------------------------------|
|    | <ol> <li>Bluetooth<sup>®</sup><br/>As soon as the LabCOM<sup>®</sup> app has been successfully connected to the<br/>PoolLab 2.0<sup>®</sup>, new updates are automatically displayed if they are available.<br/>The update process usually takes more than 10 minutes.</li> </ol> |
|    | Attention: If the PoolLab 2.0 <sup>®</sup> screen goes blank while an update is running, the<br>update is cancelled and must be restarted.                                                                                                    |
|    | 2) WiFi<br>As soon as WiFi has been successfully set up on the PrimeLab 2.0 <sup>®</sup> , updates can<br>be carried out via WiFi. New updates are offered automatically as soon as they are<br>available. The update process usually takes about 2 minutes.                      |
|    | Актуализациите са възможни чрез Bluetooth® и WiFi:                                                                                                    |
|    | <ol> <li>Bluetooth®<br/>Веднага след като приложението LabCOM® бъде успешно свързано с<br/>PoolLab 2.0®, автоматично се показват новите актуализации, ако са налични.<br/>Процесът на актуализация обикновено отнема повече от 10 минути.</li> </ol>                              |
|    | Внимание: Ако екранът на PoolLab 2.0° стане празен, докато тече<br>актуализация, тя се отменя и трябва да се рестартира.                                                                                                    |
|    | 2) WiFi<br>Веднага след като WiFi е успешно конфигуриран на PrimeLab 2.0°,<br>актуализациите могат да се извършват чрез WiFi. Новите актуализации<br>се предлагат автоматично, веднага щом бъдат налични. Процесът на<br>актуализация обикновено отнема около 2 минути.           |
|    | Güncellemeler Bluetooth® ve WiFi üzerinden yapılabilir:                                                                                                    |
|    | <ol> <li>Bluetooth<sup>®</sup><br/>LabCOM<sup>®</sup> uygulaması PoolLab 2.0<sup>®</sup> a başarılı bir şekilde bağlanır bağlanmaz, yeni<br/>güncellemeler mevcutsa otomatik olarak görüntülenir. Güncelleme işlemi<br/>genellikle 10 dakikadan fazla sürer.</li> </ol>           |
| C* | Dikkat: Bir güncelleme çalışırken PoolLab 2.0® ekranı kararırsa, güncelleme iptal<br>edilir ve yeniden başlatılması gerekir.                                                                                                    |
|    | 2) WiFi<br>PrimeLab 2.0 <sup>®</sup> /da WiFi başarıyla kurulur kurulmaz, güncellemeler WiFi üzerinden<br>gerçekleştirilebilir. Yeni güncellemeler hazır olur olmaz otomatik olarak sunulur.<br>Güncelleme islemi genellikle yaklaşık 2 dakika sürer.                             |

|   | Ажурирања су могућа преко Bluetooth® и ВиФи-а:                                                                                                    |
|---|----------------------------------------------------------------------------------------------------|
|   | <ol> <li>Bluetooth®<br/>Чим се апликација LabCOM® успешно повеже са PoolLab 2.0®, нова<br/>ажурирања се аутоматски приказују ако су доступна. Процес ажурирања<br/>обично траје више од 10 минута.</li> </ol>                                                                 |
|   | Пажња: Ако екран PoolLab 2.0® постане празан док је ажурирање покренуто,<br>ажурирање се отказује и мора се поново покренути.                                                                                                    |
|   | 2) ВиФи<br>Чим је ВиФи успешно постављен на PoolLab 2.0 <sup>®</sup> , ажурирања се могу<br>вршити преко ВиФи-а. Нова ажурирања се нуде аутоматски чим постану<br>доступна. Процес ажурирања обично траје око 2 минута.                                                       |
|   | Aktualizácie sú možné cez Bluetooth® a WiFi:                                                                                                    |
|   | <ol> <li>Bluetooth®<br/>Hned po úspešnom pripojení aplikácie LabCOM® k zariadeniu PoolLab 2.0® sa<br/>automaticky zobrazia nové aktualizácie, ak sú k dispozícii. Proces aktualizácie<br/>zvyčajne trvá viac ako 10 minút.</li> </ol>                                         |
| • | <b>Upozornenie:</b> V prípade, že je potrebné vykonať aktualizáciu, je potrebné vykonať<br>aktualizáciu: Ak sa obrazovka PoolLab 2.0° počas prebiehajúcej<br>aktualizácie vypne, aktualizácia sa zruší a musí sa spustiť znova.                                               |
|   | 2) WiFi<br>Hneď ako sa na zariadení PrimeLab 2.0 <sup>®</sup> úspešne nastaví WiFi, je možné<br>vykonávať aktualizácie prostredníctvom WiFi. Nové aktualizácie sa ponúkajú<br>automaticky hneď, ako sú k dispozícii. Proces aktualizácie zvyčajne trvá približne<br>2 minúty. |

| Notes: |  |  |
|--------|--|--|
|        |  |  |
|        |  |  |
|        |  |  |
|        |  |  |
|        |  |  |
|        |  |  |
|        |  |  |
|        |  |  |
|        |  |  |
|        |  |  |
|        |  |  |
|        |  |  |
|        |  |  |

| Notes: |  |  |  |
|--------|--|--|--|
|        |  |  |  |
|        |  |  |  |
|        |  |  |  |
|        |  |  |  |
|        |  |  |  |
|        |  |  |  |
|        |  |  |  |
|        |  |  |  |
|        |  |  |  |
|        |  |  |  |
|        |  |  |  |
|        |  |  |  |

CONTACT: INFO@WATER-ID.COM

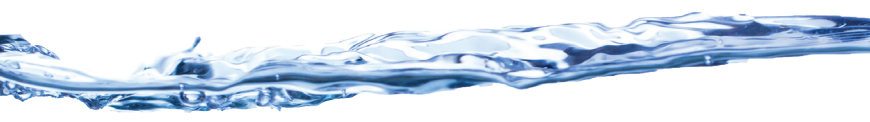